# Installation von debian Jessie Desktop – Die ultimative Anleitung

### Inhaltsverzeichnis

| ٠ | Linux statt Windows                            | (2)  |
|---|------------------------------------------------|------|
| ٠ | Vor der Installation                           | (3)  |
| ٠ | Wie Sie debian jessie Desktop installieren     | (4)  |
| • | Lokalisierung                                  | (5)  |
| ٠ | Netzwerk einrichten                            | (8)  |
| ٠ | Benutzer und Passwörter                        | (9)  |
| ٠ | Uhr einstellen                                 | (12) |
| • | Partitionierung                                | (13) |
| ٠ | Installation Grundsystem                       | (18) |
| ٠ | Paketmanager                                   | (19) |
| ٠ | Softwareinstallation                           | (22) |
| ٠ | Anmelden am System                             | (27) |
| ٠ | Wie Sie alle benötigten Programme installieren | (28) |
| ٠ | Der Weg übder die Konsole                      | (31) |
| ٠ | Allgemeine Pakete                              | (32) |
| ٠ | VirtualBox                                     | (33) |
| ٠ | TrueType Fonts                                 | (33) |
| ٠ | LibreOffice und Apache OpenOffice              | (34) |
| ٠ | Buchhaltungssystem                             | (34) |
| • | Grafik                                         | (34) |
| ٠ | Zeichnen                                       | (35) |
| • | Desktop Publishing                             | (36) |
| • | PDF-Reader                                     | (36) |
| • | Videobearbeitung                               | (36) |
| • | 3D-Grafiksuite                                 | (36) |
| • | Audioplayer                                    | (36) |
|   | Videoplayer                                    | (37) |
| • | Brenner                                        | (37) |
| • | Programmierung (Bluefish Poedit Eclipse)       | (38) |
| • | Webbrowser                                     | (39) |
| • | Passwort Tresor                                | (39) |
|   |                                                |      |

### Linux statt Windows

Immer mehr Menschen kaufen sich ein Computer. Bei den meisten Computern ist bereits Windows "ab Werk" dabei. Natürlich bekommt man diese Windows Lizenz nicht einfach gratis dazu. Die Kosten werden eins zu eins an den Käufer weitergeleitet. Also an Sie.

Immer mehr Menschen ärgern sich über Windows und Kommen damit nicht zurecht oder haben ständig irgendwelche Schädlinge auf dem Computer. Schädlinge, die im besten Fall nur die Suchmaschine und die Startseite ändern. Die Startseite ist dann mit einem Haufen Links zur einer Mitgliedschaft ausgestattet. Für jeden Klick bekommt der Anbieter dann Geld.

Immer mehr Menschen ärgern sich über Viren und kaufen kostenpflichtige Antivirenprogramme um etwas mehr Sicherheit zu haben. Diese Antivirenprogramme wollen aber auch bezahlt werden. Immer mehr Menschen ärgern sich darüber, dass der Computer durch Windowsupdate langsamer wird und wieder alles neu installiert werden muss.

Dabei sind Zehn Gründe für den Umstieg ausreichend ( Siehe: <u>https://www.computerwoche.de/a/zehn-gruende-fuer-den-umstieg,1889968</u>)

Linux, in diesem konkreten Fall **debian** ist für seine Stabilität bekannt. Dies hat auch zufolge, dass neue Software erst später erscheint als ggf. für andere Distributionen. Das hat einfach den Grund, dass die Entwickler ein stabiles System haben wollen und nichts, was potentielle Fehler enthält.

Wenn Sie alles so installieren wie hier beschrieben, brauchen Sie kein Windows mehr. 99% Ihrer täglichen Arbeiten, werden Sie ohne Einschränkungen mit dieser Installation erledigen können.

### Vor der Installation

Zunächst laden Sie für Sich von der offiziellen Seite das ISO oder ein kleines Installations-Image runter und brennen es auf eine CD/DVD oder einen USB Stick: https://www.debian.org/distrib/

Das besondere bei debian ist, das man sich nicht nur für die Architektur entscheiden muss. Es wird auch in verschiedenen Größen angeboten. Das komplette System kommt auf 8 CDs oder 3 DVDs daher. Die kleinste Version begnügt sich mit rund 280MB.

Der Unterschied zwischen diesen - nennen wir sie mal Versionen - ist so einfach wie simple. Je größer das Datenabbild, desto mehr Pakete sind enthalten, desto weniger muss heruntergeladen werden. Bei der 280MB (**netinst**) Version handelt es sich um eine Minimalversion bei der relativ wenige Pakete vorhanden sind, die bei Bedarf nach hinein heruntergeladen werden können.

Aber auch die Version mit den 8 CDs oder 3 DVDs braucht man nicht komplett. Darauf befinden sich lediglich die unterschiedlichen Pakete nach Beliebtheit sortiert. So sind ist z.B. die Oberfläche direkt auf der ersten CD oder DVD zu finden, während man seltene Pakete irgendwo auf der letzten CD findet.

Ist Ihr PC am Internet angeschlossen und möchten Sie Sich debian nur einmal installieren, so reicht auch die 280MB netinst-Version https://www.debian.org/CD/netinst/, weil dies die Bandbreite schont.

### Wie Sie debian jessie Desktop installieren

Nachdem Sie die Installations-DVD/CD in das Laufwerk eingelegt oder den USB-Stick in den USB-Stecker eingesteckt und von den gebootet haben, präsentiert sich debian mit dem folgenden Bildschirm. Hier wählen Sie "Graphical install" aus.

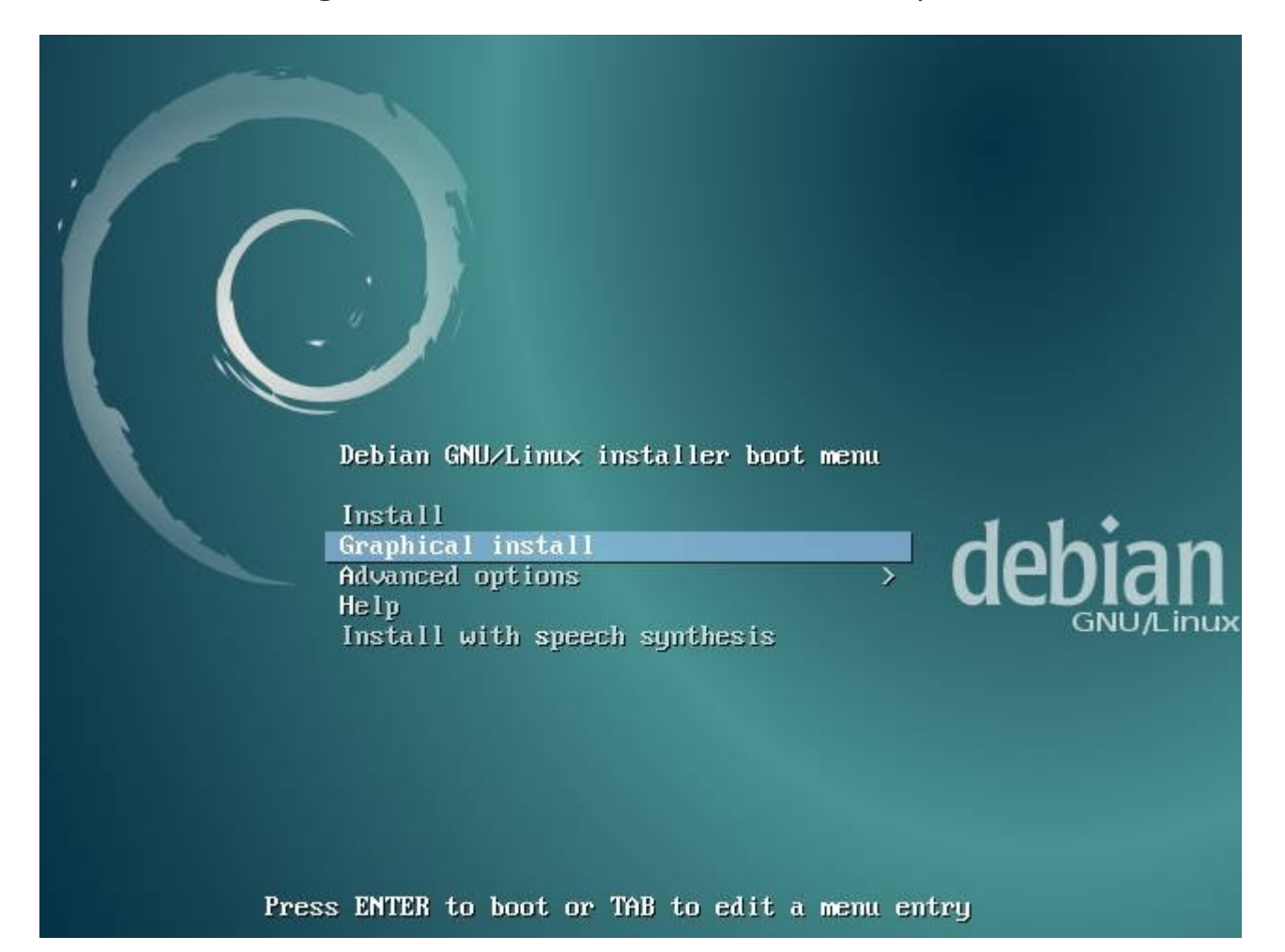

**Lokalisierung** Gleich im ersten Schritt dürfen Sie Sich die Sprache Ihres Betriebssystems auswählen. Die Installationssprache ändert sich danach gemäß der Auswahl:

|                                                            | debia                                                                                                   |
|------------------------------------------------------------|----------------------------------------------------------------------------------------------------|
| ielect a language                                          |                                                                                                    |
| Choose the language<br>default language for t<br>Language: | to be used for the installation process. The selected language will also be the<br>he installed system. |
| chinese (frauitional)                                      | - 十天(茶瓶)                                                                                                |
| Croatian                                                   | - Hrvatski                                                                                              |
| Czech                                                      | - Čeština                                                                                               |
| Danish                                                     | - Dansk                                                                                                 |
| Dutch                                                      | - Nederlands                                                                                            |
| Dzongkha                                                   | _ = [円→j]                                                                                               |
| English                                                    | - English                                                                                               |
| Esperanto                                                  | - Esperanto                                                                                             |
| Estonian                                                   | - Eesti                                                                                                 |
| Finnish                                                    | - Suomi                                                                                                 |
| French                                                     | - Français                                                                                              |
| Galician                                                   | - Galego                                                                                                |
| Georgian                                                   | - ქართული                                                                                               |
| German                                                     | - Deutsch                                                                                               |
| Greek                                                      | - Ελληνικά                                                                                              |
| Cularati                                                   | - ગયરાતી                                                                                                |

Der Standort bei dieser Installation ist "Deutschland". Sollten Sie aus Österreich oder der Schweiz kommen, können Sie das natürlich auch entsprechend angeben.

|                                                                                                    | $\bigcirc$                                                                                                    | debian®                     |
|----------------------------------------------------------------------------------------------------|----------------------------------------------------------------------------------------------------|-----------------------------|
| Auswählen des Standorts                                                                                                    |                                                                                                    |                             |
| Der hier ausgewählte Standort wird verwendet, um die Ze<br>das System-Gebietsschema (system locale) zu bestimmen<br>dem Sie leben.<br>Diese Liste enthält nur eine kleine Auswahl von Standorte<br>ausgewählt haben. Wählen Sie »weitere«, falls Ihr Stande<br>Land oder Gebiet: | eitzone zu setzen und auch, um zum<br>n. Normalerweise sollte dies das Lanc<br>en, basierend auf der Sprache, die Si<br>ort nicht aufgeführt ist. | Beispiel<br>I sein, in<br>e |
| Belgien                                                                                                    |                                                                                                    |                             |
| Deutschland                                                                                                    |                                                                                                    |                             |
| Liechtenstein<br>Luxemburg<br>Schweiz<br>Österreich<br>weitere                                                                                                    |                                                                                                    |                             |
| Bildschirmfoto                                                                                                    | Zurück                                                                                                    | Weiter                      |

Wenn Sie bei der Installation eine QWERTZ Tastatur einsetzen, sollten Sie dann "Deutsch" auswählen

|                                   |         |   | 0      | debian <sup>®</sup> |
|-----------------------------------|---------|---|--------|---------------------|
| Tastatur konfigurieren            |         |   |        |                     |
| Wählen Sie das Layout der Tastatu | ır aus: |   |        |                     |
| Dvorak                            |         |   |        | ^                   |
| Dzongkha                          |         |   |        |                     |
| Esperanto                         |         |   |        |                     |
| Estnisch                          |         |   |        |                     |
| Äthiopisch                        |         |   |        |                     |
| Finnisch                          |         |   |        |                     |
| Französisch                       |         |   |        | <b>#</b>            |
| Georgisch                         |         |   |        |                     |
| Deutsch                           |         |   |        |                     |
| Griechisch                        |         |   |        |                     |
| Gujarati-Sprache                  |         |   |        |                     |
| Gurmukhi                          |         |   |        |                     |
| Hebräisch                         |         |   |        |                     |
| Hindi                             |         |   |        |                     |
| Ungarisch                         |         |   |        |                     |
| Isländisch                        |         |   |        |                     |
| Irisch                            |         |   |        |                     |
|                                   |         |   |        |                     |
| Bildschirmfoto                    |         | [ | Zurück | Weiter              |
|                                   |         |   |        |                     |

### Netzwerk einrichten

Zuerst möchte debian wissen, wie Sie den PC nennen möchten. Hier können Sie z.B. einen Rechnernamen eintragen.

|                                                                                                    |                                                                    |                                        | debian               |
|----------------------------------------------------------------------------------------------------|--------------------------------------------------------------------|----------------------------------------|----------------------|
| Netzwerk einrichten                                                                                                    |                                                                    |                                        |                      |
| Bitte geben Sie den Namen dieses Rechners eir<br>Der Rechnername ist ein einzelnes Wort, das Ih<br>Rechnernamen nicht kennen, fragen Sie den Ne<br>aufbauen, ist es egal, was Sie angeben.<br>Rechnername: | ı.<br>ıren Rechner im Netzwerk ide<br>ttzwerkadministrator. Wenn S | ntifiziert. Wenn<br>ile ein lokales He | Sie Ihren<br>eimnetz |
| wrn10                                                                                                    |                                                                    |                                        |                      |
|                                                                                                    |                                                                    |                                        |                      |
|                                                                                                    |                                                                    |                                        |                      |
|                                                                                                    |                                                                    |                                        |                      |
|                                                                                                    |                                                                    |                                        |                      |
|                                                                                                    |                                                                    |                                        |                      |
|                                                                                                    |                                                                    |                                        |                      |
| Bildschirmfoto                                                                                                    |                                                                    | Zurück                                 | Weiter               |

...und im Anschluss wird der Name der Domäne gesetzt. Im Zweifel kann das Feld leer gelassen werden.

|                                                                                                    |                                                             |                                               |                                   | ) debian               |
|----------------------------------------------------------------------------------------------------|-------------------------------------------------------------|-----------------------------------------------|-----------------------------------|------------------------|
| etzwerk einrichten                                                                                                    |                                                             |                                               |                                   |                        |
| er Domain-Name ist der rechte Teil Ihrer In<br>it .de, .com, .net oder .org. Wenn Sie ein l<br>iese Information sollte dann aber auf aller<br>Jomain-Name: | ternetadresse na<br>lokales Heimnetz a<br>n Rechnern gleich | ich Ihrem Rechne<br>aufbauen, ist es<br>sein. | ernamen. Er er<br>s egal, was Sie | ndet oft<br>e angeben. |
|                                                                                                    |                                                             |                                               |                                   |                        |
|                                                                                                    |                                                             |                                               |                                   |                        |
|                                                                                                    |                                                             |                                               |                                   |                        |
|                                                                                                    |                                                             |                                               |                                   |                        |
|                                                                                                    |                                                             |                                               |                                   |                        |
|                                                                                                    |                                                             |                                               |                                   |                        |
|                                                                                                    |                                                             |                                               |                                   |                        |
|                                                                                                    |                                                             |                                               |                                   |                        |

### **Benutzer und Passwörter**

Zunächst wird für den root ein sicheres Passwort vergeben. Das Passwort sollten Sie Sich gut merken, da Sie es

a) nicht so oft verwenden und

b) ohne das Passwort nichts neues installieren oder ausführen können, wozu Sie nicht standardmäßig berechtigt sind.

|                                                                                                    |                                                                                                    | debian®                                                                 |
|----------------------------------------------------------------------------------------------------|----------------------------------------------------------------------------------------------------|-------------------------------------------------------------------------|
| Benutzer und Passwörter einrichten                                                                                                    |                                                                                                    |                                                                         |
| Sie müssen ein Passwort für »root«, das Systemadmin<br>oder jemand, der sich nicht auskennt und Root-Rechte<br>Deswegen sollten Sie darauf achten, ein Passwort zu<br>nicht in einem Wörterbuch vorkommen oder leicht mit I<br>Ein gutes Passwort enthält eine Mischung aus Buchsta<br>regelmäßigen Abständen geändert.<br>Das Passwort für den Superuser root sollte nicht leer<br>Zugang deaktiviert und der als erstes eingerichtete Be<br>Rechte, mittels »sudo«-Befehl zu root zu wechseln.<br>Hinweis: Sie werden das Passwort während der Eingal<br><i>Root-Passwort:</i> | istrator-Konto, angeben. Ein bösartiger<br>besitzt, kann verheerende Schäden an<br>wählen, das nicht einfach zu erraten ist<br>Ihnen in Verbindung gebracht werden kö<br>aben, Zahlen und Sonderzeichen und wi<br>sein. Wenn Sie es leer lassen, wird der<br>enutzer in diesem System erhält die nöt<br>be nicht sehen. | Benutzer<br>richten.<br>. Es sollte<br>onnen.<br>rd in<br>root-<br>igen |
| •••••••                                                                                                    |                                                                                                    |                                                                         |
| Bitte geben Sie dasselbe root-Passwort nochmals ein,<br>haben.<br>Bitte geben Sie das Passwort zur Bestätigung nochmals ein:                                                                                                    | um sicherzustellen, dass Sie sich nicht                                                                                                    | vertippt                                                                |
|                                                                                                    |                                                                                                    |                                                                         |
|                                                                                                    |                                                                                                    |                                                                         |
| Bildschirmfoto                                                                                                    | Zurück                                                                                                    | Weiter                                                                  |

Hat der root sein Passwort bekommen, wird ein neuer Benutzer angelegt. Diesen Benutzer verwendet man für die alltägliche Arbeit. Mit dem root kann man sich nämlich aus Sicherheitsgründen nicht einloggen.

Der neue Benutzer wird mit vollem Namen, Benutzernamen und dem Passwort angelegt.

|                                                                                                    | 0                                                          | debian®                |
|----------------------------------------------------------------------------------------------------|------------------------------------------------------------|------------------------|
| Benutzer und Passwörter einrichten                                                                                                    |                                                            |                        |
| Für Sie wird ein Konto angelegt, das Sie statt dem root-Konto für die<br>können.                                                                                                    | e alltägliche Arbeit verwen                                | den                    |
| Bitte geben Sie den vollständigen Namen des Benutzers an. Diese Ir<br>E-Mails, die er verschickt, oder in Programmen, die den Namen des B<br>kompletter Name wäre sinnvoll.<br>Vollständiger Name des neuen Benutzers: | nformation wird z.B. im Abs<br>Benutzers anzeigen, verwe   | ender von<br>ndet. Ihr |
| Mehdi Bandegani                                                                                                    |                                                            |                        |
| Bildschirmfoto                                                                                                    | Zurück                                                     | Weiter                 |
|                                                                                                    |                                                            |                        |
|                                                                                                    |                                                            | debian®                |
| Benutzer und Passwörter einrichten                                                                                                    |                                                            |                        |
| Wählen Sie einen Benutzernamen für das neue Benutzerkonto. Der V<br>Der Benutzername sollte mit einem kleinen Buchstaben beginnen, ge<br>Buchstaben oder auch Zahlen.                                                  | Vorname ist meist eine gute<br>efolgt von weiteren kleinen | e Wahl.                |
| Benutzername für Ihr Konto:<br>mehdi                                                                                                    |                                                            |                        |
|                                                                                                    |                                                            |                        |
|                                                                                                    |                                                            |                        |

### Mehdi Bandegani

|                                                                                                    | 0                        | debian <sup>8</sup> |
|----------------------------------------------------------------------------------------------------|--------------------------|---------------------|
| Benutzer und Passwörter einrichten                                                                   |                          |                     |
| Ein gutes Passwort enthält eine Mischung aus Buchstaben, Zahlen und regelmäßigen Abständen geändert. | d Sonderzeichen und wi   | rd in               |
| Wählen Sie ein Passwort für den neuen Benutzer:                                                      |                          |                     |
| ••••••                                                                                               |                          |                     |
| Bitte geben Sie das gleiche Benutzerpasswort nochmals ein, um sicher vertippt haben.                 | zustellen, dass Sie sich | n nicht             |
| Bitte geben Sie das Passwort zur Bestätigung nochmals ein:                                           |                          |                     |
|                                                                                                    |                          |                     |
| Bildschirmfoto                                                                                       | Zurück                   | Weiter              |

### Uhr einstellen

Unsere Zeitzone liegt auf jeden Fall in Berlin.

|                                                                                                    |                                             |                                         | $\bigcirc$                   | debian                  |
|----------------------------------------------------------------------------------------------------|---------------------------------------------|-----------------------------------------|------------------------------|-------------------------|
| Uhr einstellen                                                                                                    |                                             |                                         |                              |                         |
| Falls die gewünschte Zeitzone nicht aufgeführ<br>und wählen Sie ein Land, das die gewünschte<br>Sie sich befinden).<br>Wählen Sie einen Standort in Ihrer Zeitzone: | t ist, gehen Sie bitt<br>Zeitzone benutzt ( | te zurück zum Sch<br>das Land, in dem S | ritt »Sprach<br>Sie leben oo | e wählen«<br>ler in dem |
| Berlin<br>Büsingen                                                                                                    |                                             |                                         |                              |                         |
| gen                                                                                                    |                                             |                                         |                              |                         |
|                                                                                                    |                                             |                                         |                              |                         |
|                                                                                                    |                                             |                                         |                              |                         |
|                                                                                                    |                                             |                                         |                              |                         |
|                                                                                                    |                                             |                                         |                              |                         |
|                                                                                                    |                                             |                                         |                              |                         |
|                                                                                                    |                                             |                                         |                              |                         |
|                                                                                                    |                                             |                                         |                              |                         |
|                                                                                                    |                                             |                                         |                              |                         |

### **Partitionierung**

Die Partitionierung ist eine kleine Wissenschaft für sich. Eine ausführliche Anleitung würde den Rahmen dieser Dokumentation sprengen.

Der Einfachheit halber wurde hier "Geführt - vollständige Festplatte verwenden" da es fast immer zu einem ähnlichen Ergebnis kommt, wenn es manuell gemacht werden sollte. Sollten Sie Ihr vorhandenes Betriebssystem wie z.B Windows beibehalten, informieren Sie Sich genau unter der Seite <u>https://www.debian.org/releases/stable/i386/index.html.de.</u> insbesondere die Abschnitte : 5. Das Installationssystem booten und 6. Den Debian-Installer verwenden.

|                                                                                                    | $\odot$                                             | debian®   |
|----------------------------------------------------------------------------------------------------|-----------------------------------------------------|-----------|
| Festplatten partitionieren                                                                                                    |                                                     |           |
| Der Installer kann Sie durch die Partitionierung einer Festplatte (mit ver<br>führen. Wenn Sie möchten, können Sie dies auch von Hand tun. Bei Ausv<br>Partitionierung können Sie die Einteilung später noch einsehen und anp | schiedenen Standard<br>wahl der geführten<br>assen. | schemata) |
| Falls Sie eine geführte Partitionierung für eine vollständige Platte wähle<br>gefragt, welche Platte verwendet werden soll.<br>Partitionierungsmethode:                                                                       | en, werden Sie gleich                               | danach    |
| Geführt - gesamte Platte verwenden und LVM einrichten<br>Geführt - gesamte Platte mit verschlüsseltem LVM<br>Manuell                                                                                                    |                                                     |           |
| Bildschirmfoto                                                                                                    | Zurück                                              | Weiter    |

Hat man die geführte Partitionierung ausgewählt, muss man noch die Festplatte für die Installation auswählen.

|                                                                                                    | O                                | debian®   |
|----------------------------------------------------------------------------------------------------|----------------------------------|-----------|
| Festplatten partitionieren                                                                                                    |                                  |           |
| Beachten Sie, dass alle Daten auf der Festplatte, die Sie wählen, gelös<br>Sie bestätigt haben, dass Sie die Änderungen wirklich durchführen möc<br>Wählen Sie die zu partitionierende Festplatte: | cht werden, jedoch nic<br>chten. | ht, bevor |
| SCSI1 (0,0,0) (sda) - 34.4 GB ATA VBOX HARDDISK                                                                                                    |                                  |           |
|                                                                                                    |                                  |           |
|                                                                                                    |                                  |           |
|                                                                                                    |                                  |           |
|                                                                                                    |                                  |           |
|                                                                                                    |                                  |           |
|                                                                                                    |                                  |           |
| Bildschirmfoto                                                                                                    | Zurück                           | Weiter    |

Beim nächsten Punkt streiten sich die Experten. Ist es sinnvoll eine separate /home Partition zu haben oder nicht.

Hier werden ein paar Vor- und Nachteile auflisten?

### Vorteile:

1) Installiert man öfter mal das Betriebssystem neu, bleiben die Daten immer erhalten, da man nur die "/" Partition überschreibt

2) Formatiert man es mit NTFS, kann man aus einer separaten Windows Installation auf die Daten zugreifen

3) Klare Trennung zwischen Daten und Operationssystem.

### Nachteile:

1) Hat man seine "/" Partition zu knapp bemessen, ist diese schnell voll und man kann nichts mehr von seiner /home Partition abzweigen.

2) Formatiert man seine Festplatte, sind halt alle Daten (inkl. der /home Partition) weg.

# Mehdi Bandegani Seitenanzahl: 15 Ø debian<sup>a</sup> Festplatten partitionieren Für Partitionierung gewählt: SCSI (0,0,0) (sda) - ATA VBOX HARDDISK: 34.4 GB Es gibt verschiedene Möglichkeiten, ein Laufwerk zu partitionieren. Wenn Sie sich nicht sicher sind, wählen Sie den ersten Eintrag. Partitionierungsschema: Alle Dateien auf eine Partition Separate /home-, /var- und /tmp-Partitionen Bildschirmfoto Zuruck

Im nächsten Schritt zeigt der Installer die Partitionen auf. Ist man mit der Aufteilung zufrieden, klickt man auf weiter. Andernfalls auf zurück und ab in die manuelle Konfiguration ?

| Geführte Partitionierung         Software-RAID konfigurieren         Logical Volume Manager konfigurieren         Verschlüsselte Datenträger konfigurieren         iSCSI-Volumes konfigurieren         ✓         SCSI1 (0,0,0) (sda) - 34.4 GB ATA VBOX HARDDISK         >       Nr. 1 primär         8.6 GB       f         >       Nr. 5 logisch         1.1 GB       f         Swap       Nr. 6 logisch         24.6 GB       f         Anderungen an den Partitionen rückgängig machen         Partitionierung beenden und Änderungen übernehmen |  |
|----------------------------------------------------------------------------------------------------|--|
| Software-RAID konfigurieren         Logical Volume Manager konfigurieren         Verschlüsselte Datenträger konfigurieren         iSCSI-Volumes konfigurieren         SCSII (0,0,0) (sda) - 34.4 GB ATA VBOX HARDDISK         > Nr. 1 primär         8.6 GB       f ext4         > Nr. 5 logisch         1.1 GB       f Swap         > Nr. 6 logisch       24.6 GB         Anderungen an den Partitionen rückgängig machen         Partitionierung beenden und Änderungen übernehmen                                                                 |  |
| Logical Volume Manager konfigurieren         Verschlüsselte Datenträger konfigurieren         iSCSI-Volumes konfigurieren         ✓         SCSI1 (0,0,0) (sda) - 34.4 GB ATA VBOX HARDDISK         >       Nr. 1         primär       8.6 GB       f         >       Nr. 5       logisch         1.1 GB       f       Swap         >       Nr. 6       logisch         24.6 GB       f       ext4         Anderungen an den Partitionen rückgängig machen         Partitionierung beenden und Änderungen übernehmen                                 |  |
| Verschlüsselte Datenträger konfigurieren<br>iSCSI-Volumes konfigurieren                                                                                                    |  |
| <ul> <li>SCSI-Volumes konfigurieren</li> <li>SCSI1 (0,0,0) (sda) - 34.4 GB ATA VBOX HARDDISK</li> <li>Nr. 1 primär 8.6 GB f ext4 /</li> <li>Nr. 5 logisch 1.1 GB f Swap Swap</li> <li>Nr. 6 logisch 24.6 GB f ext4 //home</li> <li>Änderungen an den Partitionen rückgängig machen</li> <li>Partitionierung beenden und Änderungen übernehmen</li> </ul>                                                                                                    |  |
| <ul> <li>SCSI1 (0,0,0) (sda) - 34.4 GB ATA VBOX HARDDISK</li> <li>Nr. 1 primär 8.6 GB f ext4 /</li> <li>Nr. 5 logisch 1.1 GB f Swap Swap</li> <li>Nr. 6 logisch 24.6 GB f ext4 /home</li> <li>Änderungen an den Partitionen rückgängig machen</li> <li>Partitionierung beenden und Änderungen übernehmen</li> </ul>                                                                                                    |  |
| > Nr. 5 logisch 1.1 GB f Swap Swap<br>> Nr. 6 logisch 24.6 GB f ext4 /home<br>Änderungen an den Partitionen rückgängig machen<br>Partitionierung beenden und Änderungen übernehmen                                                                                                    |  |
| > Nr. 6 logisch 24.6 GB f ext4 /home<br>Änderungen an den Partitionen rückgängig machen<br>Partitionierung beenden und Änderungen übernehmen                                                                                                    |  |
| Änderungen an den Partitionen rückgängig machen<br>Partitionierung beenden und Änderungen übernehmen                                                                                                    |  |
|                                                                                                    |  |

| Mehdi Bandegani                                                                                                    | Seitenanzahl: 17         |
|----------------------------------------------------------------------------------------------------|--------------------------|
|                                                                                                    | debian <sup>8</sup>      |
| Festplatten partitionieren                                                                                                    |                          |
| <ul> <li>Wenn Sie fortfahren, werden alle unten aufgeführten Änderungen auf die Fess<br/>Andernfalls können Sie weitere Änderungen manuell durchführen.</li> <li>Die Partitionstabellen folgender Geräte wurden geändert:<br/>SCSI1 (0,0,0) (sda)</li> <li>Die folgenden Partitionen werden formatiert:<br/>Partition 1 auf SCSI1 (0,0,0) (sda) als ext4<br/>Partition 5 auf SCSI1 (0,0,0) (sda) als Swap<br/>Partition 6 auf SCSI1 (0,0,0) (sda) als ext4</li> <li>Änderungen auf die Festplatten schreiben?</li> <li>Nein</li> <li>Ia</li> </ul> | stplatte(n) geschrieben. |
| Bildschirmfoto                                                                                                    | Weiter                   |

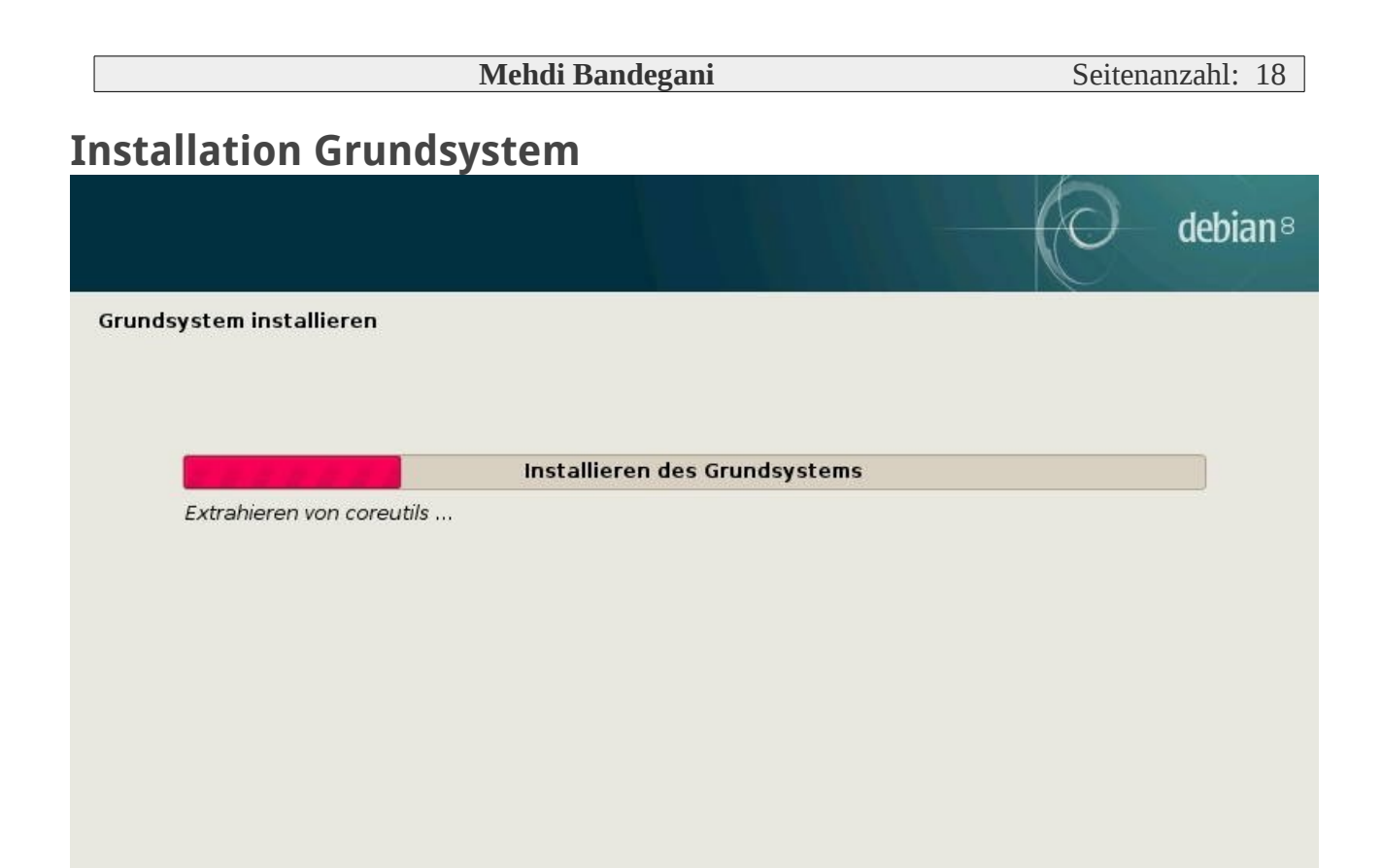

### Paketmanager

Der "Spiegelserver" ist frei aus dem Englischen "Mirror server" übersetzt und gibt die Bezugsquelle der Pakete an.

Der deutsche Server ftp.de.debian.org ist eine gute Wahl als Mirror. Dieser steht natürlich in "Deutschland"?

|                                                                                                    | debian                                                                                              |
|----------------------------------------------------------------------------------------------------|----------------------------------------------------------------------------------------------------|
| Paketmanager konfigurieren                                                                                                    |                                                                                                    |
| Sie sollten einen Spiegelserver aussuchen, der netztop<br>dass nahegelegene Länder, oder sogar ihr eigenes Lan<br>Land des Debian-Archiv-Spiegelservers:                                                                                                    | oologisch in Ihrer Nähe liegt beachten Sie aber,<br>id, nicht unbedingt die beste Wahl sein müssen. |
| Australien                                                                                                    | <u>[</u>                                                                                            |
| Bangladesch                                                                                                    |                                                                                                    |
| Belgien                                                                                                    |                                                                                                    |
| Brasilien                                                                                                    | =                                                                                                   |
| Bulgarien                                                                                                    |                                                                                                    |
| Chile                                                                                                    |                                                                                                    |
| China                                                                                                    |                                                                                                    |
| Costa Rica                                                                                                    |                                                                                                    |
| Deutschland                                                                                                    |                                                                                                    |
| Dänemark                                                                                                    |                                                                                                    |
| El Salvador                                                                                                    |                                                                                                    |
| Estland                                                                                                    |                                                                                                    |
| Finnland                                                                                                    |                                                                                                    |
| Frankreich                                                                                                    |                                                                                                    |
| Französisch-Polynesien                                                                                                    |                                                                                                    |
| Georgien                                                                                                    |                                                                                                    |
| Griechenland                                                                                                    |                                                                                                    |
|                                                                                                    | debian                                                                                              |
| Paketmanager konfigurieren                                                                                                    |                                                                                                    |
|                                                                                                    |                                                                                                    |
| Bitte wählen Sie einen Spiegelserver für das Debian-Ar                                                                                                    | rchiv. Falls Sie nicht wissen, welcher die beste<br>egel in Ibrem Land oder in Ibrer Nähe wählen    |
| Meist ist ftp. <lhr-ländercode>.debian.org eine gute W<br/>Debian.4rchiv-Spiegelserver:</lhr-ländercode>                                                                                                    | /ahl.                                                                                               |
| ftp.de.debian.org                                                                                                    | F                                                                                                   |
| ftp2.de.debian.org                                                                                                    |                                                                                                    |
|                                                                                                    |                                                                                                    |
| ftp.halifax.rwth-aachen.de                                                                                                    |                                                                                                    |
| ftp.halifax.rwth-aachen.de<br>debian.morphium.info                                                                                                    |                                                                                                    |
| ftp.halifax.rwth-aachen.de<br>debian.morphium.info<br>ftp.uni-erlangen.de                                                                                                    |                                                                                                    |
| ftp.halifax.rwth-aachen.de<br>debian.morphium.info<br>ftp.uni-erlangen.de<br>debian.tu-bs.de                                                                                                    | =                                                                                                   |
| ftp.halifax.rwth-aachen.de<br>debian.morphium.info<br>ftp.uni-erlangen.de<br>debian.tu-bs.de<br>ftp.uni-kl.de                                                                                                    | =                                                                                                   |
| ftp.halifax.rwth-aachen.de<br>debian.morphium.info<br>ftp.uni-erlangen.de<br>debian.tu-bs.de<br>ftp.uni-kl.de<br>mirror.1und1.de<br>mirror.de leaseweb.net                                                                                                    | =                                                                                                   |
| ftp.halifax.rwth-aachen.de<br>debian.morphium.info<br>ftp.uni-erlangen.de<br>debian.tu-bs.de<br>ftp.uni-kl.de<br>mirror.lundl.de<br>mirror.de.leaseweb.net<br>httpredir.debian.org                                                                                                    | =                                                                                                   |
| ftp.halifax.rwth-aachen.de<br>debian.morphium.info<br>ftp.uni-erlangen.de<br>debian.tu-bs.de<br>ftp.uni-kl.de<br>mirror.lundl.de<br>mirror.de.leaseweb.net<br>httpredir.debian.org<br>ftp.tu-clausthal.de                                                                                                    | Ξ                                                                                                   |
| ftp.halifax.rwth-aachen.de<br>debian.morphium.info<br>ftp.uni-erlangen.de<br>debian.tu-bs.de<br>ftp.uni-kl.de<br>mirror.lundl.de<br>mirror.de.leaseweb.net<br>httpredir.debian.org<br>ftp.tu-clausthal.de<br>debian.uni-duisburg-essen.de                                                                                | Ξ                                                                                                   |
| ftp.halifax.rwth-aachen.de<br>debian.morphium.info<br>ftp.uni-erlangen.de<br>debian.tu-bs.de<br>ftp.uni-kl.de<br>mirror.lundl.de<br>mirror.de.leaseweb.net<br>httpredir.debian.org<br>ftp.tu-clausthal.de<br>debian.uni-duisburg-essen.de<br>ftp.freenet.de                                                              | 3                                                                                                   |
| ftp.halifax.rwth-aachen.de<br>debian.morphium.info<br>ftp.uni-erlangen.de<br>debian.tu-bs.de<br>ftp.uni-kl.de<br>mirror.lundl.de<br>mirror.de.leaseweb.net<br>httpredir.debian.org<br>ftp.tu-clausthal.de<br>debian.uni-duisburg-essen.de<br>ftp.freenet.de<br>ftp.informatik.rwth-aachen.de                             | 3                                                                                                   |
| ftp.halifax.rwth-aachen.de<br>debian.morphium.info<br>ftp.uni-erlangen.de<br>debian.tu-bs.de<br>ftp.uni-kl.de<br>mirror.lundl.de<br>mirror.de.leaseweb.net<br>httpredir.debian.org<br>ftp.tu-clausthal.de<br>debian.uni-duisburg-essen.de<br>ftp.freenet.de<br>ftp.informatik.rwth-aachen.de<br>ftp-stud.hs-esslingen.de |                                                                                                    |
| ftp.halifax.rwth-aachen.de<br>debian.morphium.info<br>ftp.uni-erlangen.de<br>debian.tu-bs.de<br>ftp.uni-kl.de<br>mirror.lundl.de<br>mirror.de.leaseweb.net<br>httpredir.debian.org<br>ftp.tu-clausthal.de<br>debian.uni-duisburg-essen.de<br>ftp.freenet.de<br>ftp.informatik.rwth-aachen.de<br>ftp-stud.hs-esslingen.de |                                                                                                    |

Falls Sie ein Proxy haben, müssen Sie das dem Paketmanager mitteilen, da sonst keine Pakete heruntergeladen werden können.

|                                                                         |                                         |                     |                       | debiai       |
|-------------------------------------------------------------------------|-----------------------------------------|---------------------|-----------------------|--------------|
| aketmanager konfigurieren                                               |                                         |                     |                       |              |
| alls Sie einen HTTP-Proxy benö<br>alls nicht, lassen Sie dieses Fe      | tigen, um das Interne<br>Id leer.       | et zu erreichen, ge | ben Sie hier bitte Ih | re Daten an. |
| Die Proxy-Daten sollten im Stan<br>HTTP-Proxy-Daten (leer lassen für ke | dardformat »http://[[u<br>einen Proxy): | ıser][:pass]@]host  | [:port]/« angegeben   | werden.      |
|                                                                         |                                         |                     |                       |              |
|                                                                         |                                         |                     |                       |              |
|                                                                         |                                         |                     |                       |              |
|                                                                         |                                         |                     |                       |              |
|                                                                         |                                         |                     |                       |              |
|                                                                         |                                         |                     |                       |              |
|                                                                         |                                         |                     |                       |              |
|                                                                         |                                         |                     |                       |              |
|                                                                         |                                         |                     |                       |              |
|                                                                         |                                         |                     |                       |              |

### Mehdi Bandegani

Nachdem der debian Installer den Paketmanager konfiguriert hat, möchte er noch von Ihnen wissen, ob Sie anonym Statistiken senden möchten

Microsoft macht es einfach ohne den Benutzer vorher zu fragen. Zu beachten ist noch, dass die Standardantwort "Nein" ist. Wenn Sie auf "Ja" klicken, haben Sie die Entwickler unterstützt und so können Sie zur besseren Software beitragen?

|                                                                                                    |                                                                                                    | debian®                                        |
|----------------------------------------------------------------------------------------------------|----------------------------------------------------------------------------------------------------|------------------------------------------------|
| Konfiguriere popularity-contest                                                                                                    |                                                                                                    |                                                |
| Das System kann anonym Statistiken über die am meisten vo<br>Distributions-Entwickler schicken lassen. Diese Informatione<br>Entscheidungen, welche Pakete auf die erste CD kommen.<br>Wenn Sie sich entscheiden teilzunehmen, wird das automat<br>ausgeführt und Statistiken an die Distributions-Entwickler s<br>unter http://popcon.debian.org/ eingesehen werden. | erwendeten Pakete auf diesem S<br>en beeinflussen beispielsweise d<br>ische Übertragungsprogramm wo<br>enden. Die vollständigen Statisti | ystem an die<br>ie<br>ochentlich<br>ken können |
| Die Wahl kann später durch Ausführen von »dpkg-reconfigur                                                                                                    | e popularity-contest« geändert v                                                                                                    | werden.                                        |
| An der Paketverwendungserfassung teilnehmen?                                                                                                    | ,                                                                                                    |                                                |
| Nein                                                                                                    |                                                                                                    |                                                |
| O ja                                                                                                    |                                                                                                    |                                                |
| Bildschirmfoto                                                                                                    | Zurück                                                                                                    | Weiter                                         |

| 3 / 1 1      | D 1  |       |
|--------------|------|-------|
| Vlehdi       | Band | egani |
| IVICITCITCIT | Dunu | Sam   |

### Softwareinstallation

So, hier haben Sie jetzt die Qual der Wahl. Welche Desktop Umgebung soll jetzt gewählt werden? Das ist wieder eine reine Geschmackssache. Windows Benutzer werden sich mit KDE wohl fühlen.

|                                                                                                    |                                                                  | -                                     | debian     |
|----------------------------------------------------------------------------------------------------|------------------------------------------------------------------|---------------------------------------|------------|
| Softwareauswahl                                                                                                    |                                                                  |                                       |            |
| Momentan ist nur das Wichtigste des Syste<br>anzupassen, können Sie eine oder mehrer<br>installieren.<br>Welche Software soll installiert werden? | ems installiert. Um das System<br>e der folgenden vordefinierten | an Ihre Bedürfniss<br>Software-Sammlu | se<br>ngen |
| 🗹 Debian desktop environment                                                                                                    |                                                                  |                                       |            |
| ✓ GNOME                                                                                                    |                                                                  |                                       |            |
| 🗌 Xfce                                                                                                    |                                                                  |                                       |            |
| 🗌 KDE                                                                                                    |                                                                  |                                       |            |
| 🗌 Cinnamon                                                                                                    |                                                                  |                                       |            |
| MATE                                                                                                    |                                                                  |                                       |            |
| 🗌 LXDE                                                                                                    |                                                                  |                                       |            |
| 🗌 web server                                                                                                    |                                                                  |                                       |            |
| Druckserver                                                                                                    |                                                                  |                                       |            |
| SSH server                                                                                                    |                                                                  |                                       |            |
| ✓ Standard-Systemwerkzeuge                                                                                                    |                                                                  |                                       |            |
|                                                                                                    |                                                                  |                                       |            |
| Bildschirmfoto                                                                                                    | ſ                                                                | Zurück                                | Weiter     |

Wenn Sie netinst-Image -Installation verwenden, können Sie eine Weile warten, bis alle Pakete automatisch heruntergeladen und installiert werden .

|                                                   | debian® |
|---------------------------------------------------|---------|
| Software auswählen und installieren               |         |
|                                                   |         |
| Software auswählen und i <mark>nstallieren</mark> |         |
| network-manager-gnome (amd64) wird vorbereitet.   |         |
|                                                   |         |
|                                                   |         |
|                                                   |         |
|                                                   |         |
|                                                   |         |
|                                                   |         |
|                                                   |         |
|                                                   |         |
|                                                   |         |
|                                                   |         |
|                                                   |         |

### Mehdi Bandegani

### Wenn das durch ist, wird der Bootloader installiert.

|                                                                                                    |                                                                                                    | debian®                               |
|----------------------------------------------------------------------------------------------------|----------------------------------------------------------------------------------------------------|---------------------------------------|
| GRUB-Bootloader auf einer Festplatte installieren                                                                                                    |                                                                                                    |                                       |
| Es scheint, als ob diese Installation von Debian das einzige<br>Wenn dies der Fall ist, sollte es kein Problem sein, den Boe<br>ersten Festplatte zu installieren.                                             | e Betriebssystem auf diesem Comp<br>otloader in den Master Boot Record                                             | uter ist.<br>Ihrer                    |
| Warnung: Wenn der Installer ein anderes Betriebssystem<br>aber den Master Boot Record verändern, werden Sie diese<br>starten können. Allerdings kann GRUB im Nachhinein manu<br>Betriebssystem wieder startet. | auf Ihrem Computer nicht richtig erl<br>es andere Betriebssystem vorläufig<br>uell konfiguriert werden, so dass da | kennt, Sie<br>nicht mehr<br>is andere |
| Den GRUB-Bootloader in den Master Boot Record installieren?                                                                                                    |                                                                                                    |                                       |
| 🔿 Nein                                                                                                    |                                                                                                    |                                       |
| • a                                                                                                    |                                                                                                    |                                       |
|                                                                                                    |                                                                                                    |                                       |
|                                                                                                    |                                                                                                    |                                       |
|                                                                                                    |                                                                                                    |                                       |
|                                                                                                    |                                                                                                    |                                       |
|                                                                                                    |                                                                                                    |                                       |
|                                                                                                    |                                                                                                    |                                       |
|                                                                                                    |                                                                                                    |                                       |
|                                                                                                    |                                                                                                    |                                       |
|                                                                                                    |                                                                                                    |                                       |
| Bildschirmfoto                                                                                                    | Zurück                                                                                                    | Weiter                                |

### Mehdi Bandegani

Das Gerät von dem aus gebootet wird, ist die Festplatte, die oben im Schritt der Partitionierung ausgewählt wurde.

|                                                                                                    | debia                                                                                                    |
|----------------------------------------------------------------------------------------------------|----------------------------------------------------------------------------------------------------|
| RUB-Bootloader auf einer Festplatte installieren                                                                                                    |                                                                                                    |
| oas neu installierte System muss boot-fähig gemacht werden,<br>boot-fähigen Medium installiert wird. Gewöhnlich wird dazu Gf<br>estplatte installiert. Wenn Sie möchten, können Sie GRUB au<br>anderen Laufwerk oder auch auf einer Diskette installieren.<br>Gerät für die Bootloader-Installation: | , indem der GRUB-Bootloader auf einem<br>RUB im Master Boot Record Ihrer ersten<br>ch auf einer anderen Partition, einem |
| Gerät von Hand eingeben                                                                                                    |                                                                                                    |
| dev/sda (ata-VBOX_HARDDISK_VBa79a1857-e2808f92)                                                                                                    |                                                                                                    |
|                                                                                                    |                                                                                                    |
|                                                                                                    |                                                                                                    |
|                                                                                                    |                                                                                                    |
|                                                                                                    |                                                                                                    |
|                                                                                                    |                                                                                                    |
|                                                                                                    |                                                                                                    |
|                                                                                                    |                                                                                                    |
|                                                                                                    |                                                                                                    |
|                                                                                                    |                                                                                                    |

| Mehdi   | Bandega | ni |
|---------|---------|----|
| IVICIUI | Dunucgu |    |

### Somit ist die Installation durch und Sie können das System neu starten.

|                                                                                                    |                                                           |                                         |                                    | $\bigcirc$                | debian®                 |
|----------------------------------------------------------------------------------------------------|-----------------------------------------------------------|-----------------------------------------|------------------------------------|---------------------------|-------------------------|
| Installation abschließen                                                                                                 |                                                           |                                         |                                    |                           |                         |
| Installation abgeschlossen<br>Die Installation ist abgesch<br>darauf, das Installationsmo<br>starten statt einer erneute | hlossen und es is<br>edium zu entfern<br>en Installation. | st an der Zeit, Ihr<br>en (CD-ROM, Disk | neues System ;<br>(etten), so dass | zu starten.<br>Sie das ne | Achten Sie<br>ue System |
|                                                                                                    |                                                           |                                         |                                    |                           |                         |
|                                                                                                    |                                                           |                                         |                                    |                           |                         |
|                                                                                                    |                                                           |                                         |                                    |                           |                         |
|                                                                                                    |                                                           |                                         |                                    |                           |                         |
| Bildschirmfoto                                                                                                    |                                                           |                                         | Zurüd                              | :k                        | Weiter                  |

### Anmelden am System

Um Debian GNU/Linux zu benutzen, müssen Sie sich am System anmelden. Dies geschieht über die Eingabe eines so genannten Usernamens und eines Passwortes. Über diese Kombination kann das System feststellen, welche Zugriffsrechte der Benutzer hat und welche persönlichen Einstellungen zu verwenden sind.

Da Sie Debian GNU/Linux selbst installiert haben, haben Sie bereits bei der Installation nach einem Benutzernamen und einem Passwort sowie einigen anderen Angaben gefragt.

Sie sollten in jedem Fall nicht auf die Idee kommen, für Ihren Zugang zu einem Linux-System auf ein Passwort zu verzichten (auch wenn dies grundsätzlich möglich ist und Sie "sowieso nur allein zu Hause" an dem Computer arbeiten!). Ein Zugang ohne Passwort steht für jeden anderen spätestens bei der ersten Verbindung ins Internet offen, bitte bedenken Sie das!

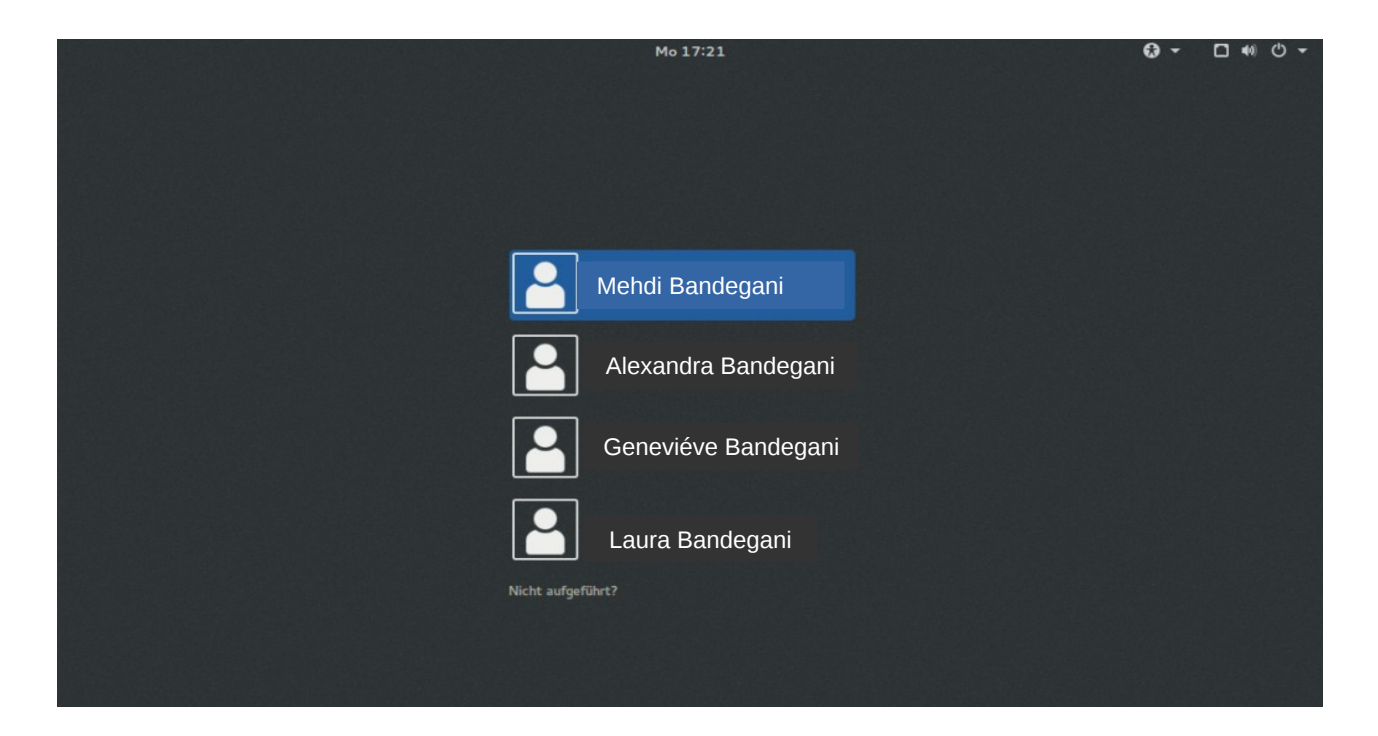

### Wie Sie alle benötigten Programme installieren

Die Auswahl der Programme, die im Rahmen dieser Anleitung installiert werden, sind nur eine geringere Zahl an den Gratis-Programmen . Wenn Sie andere Programme eher zusagen, können diese natürlich nach belieben ausgetauscht werden. Es mag auch sein, dass Sie Programme absolut nicht benötigst (z.B. aus dem Bereich der Programmierung). Dann können Sie diese natürlich auch weglassen.

Alle Befehle die hier aufgelistet wurden, können so in der Konsole bzw. Terminal ausgeführt werden. Alternativ können Sie auch die Synaptic-Paketverwaltung verwenden. Klicken Sie hierzu direkt in Synaptic auf "Suche" und geben Sie das Paket an, welches unten nach "*apt-get install*" geschrieben worden sind. Mit der rechten Maustaste wählen Sie das Paket aus und klicken Sie auf "Zum Installieren vormerken".

| Aktivitäten Synaptic-I         | Paketverwaltung 👻 Di 14:01                                         | de 🕶 🗖 🐠 🖒                                                        |       |
|--------------------------------|--------------------------------------------------------------------|-------------------------------------------------------------------|-------|
|                                | Synaptic-Paketverwaltung                                           | ;                                                                 | ĸ     |
| Datei Bearbeiten Paket         | Einstellungen Hilfe                                                |                                                                   |       |
| ن<br>Neu laden Alle Aktualisie | erungen vormerken Anwenden Eigenschaft                             | ten                                                               |       |
| Alle                           | S Paket Installie                                                  | erte Versior Neueste Version Beschreib<br>1.0~D3+svn1//-0 Sammung | 1     |
| арасне                         | apache2                                                            | 2.4.10-10 HTTP-Ser                                                |       |
|                                | Vormerkung aufheben                                                | 2.4.10-10 HTTP-Sen                                                | L I I |
|                                | Zum Installieren vormerken                                         | 2.4.10-10 HTTP-Ser                                                | c     |
|                                | Zum erneuten Installieren vormerken                                | 2.4.10-10 Debugsym                                                | L.    |
|                                | Zum Aktualisieren vormerken                                        |                                                                   | 0     |
|                                | Zum Entfernen vormerken                                            |                                                                   |       |
| Sektionen                      | Zum vollständigen Entfernen vormerken                              | n protokoll abrufen                                               | I     |
| Status                         | Visit Homepage                                                     |                                                                   | I     |
| Ursprung                       | Das Apache HTTP Server Project hat das Ziel                        | el, einen sicheren, effizienten                                   | I     |
| Benutzerdefinierte Filter      | und erweiterbaren HTTP-Server als standard                         | dkonforme, quelloffene                                            | I     |
| Suchergebnisse                 | Software zu programmieren. Das Ergebnis w<br>Webserver im Internet | var lange die Nummer 1 der                                        | U     |
| Architecture                   | Webserver in internet.                                             |                                                                   |       |

607 Pakete angezeigt, 2336 installiert, 0 defekt, 0 werden installiert oder aktualisiert, 0 werden entfernt

Sollten Abhängigkeiten vorhanden sein, werden diese dann in einem zusätzlichen Fenster angezeigt. Diese akzeptieren Sie, indem Sie auf "Vormerken" klickst.

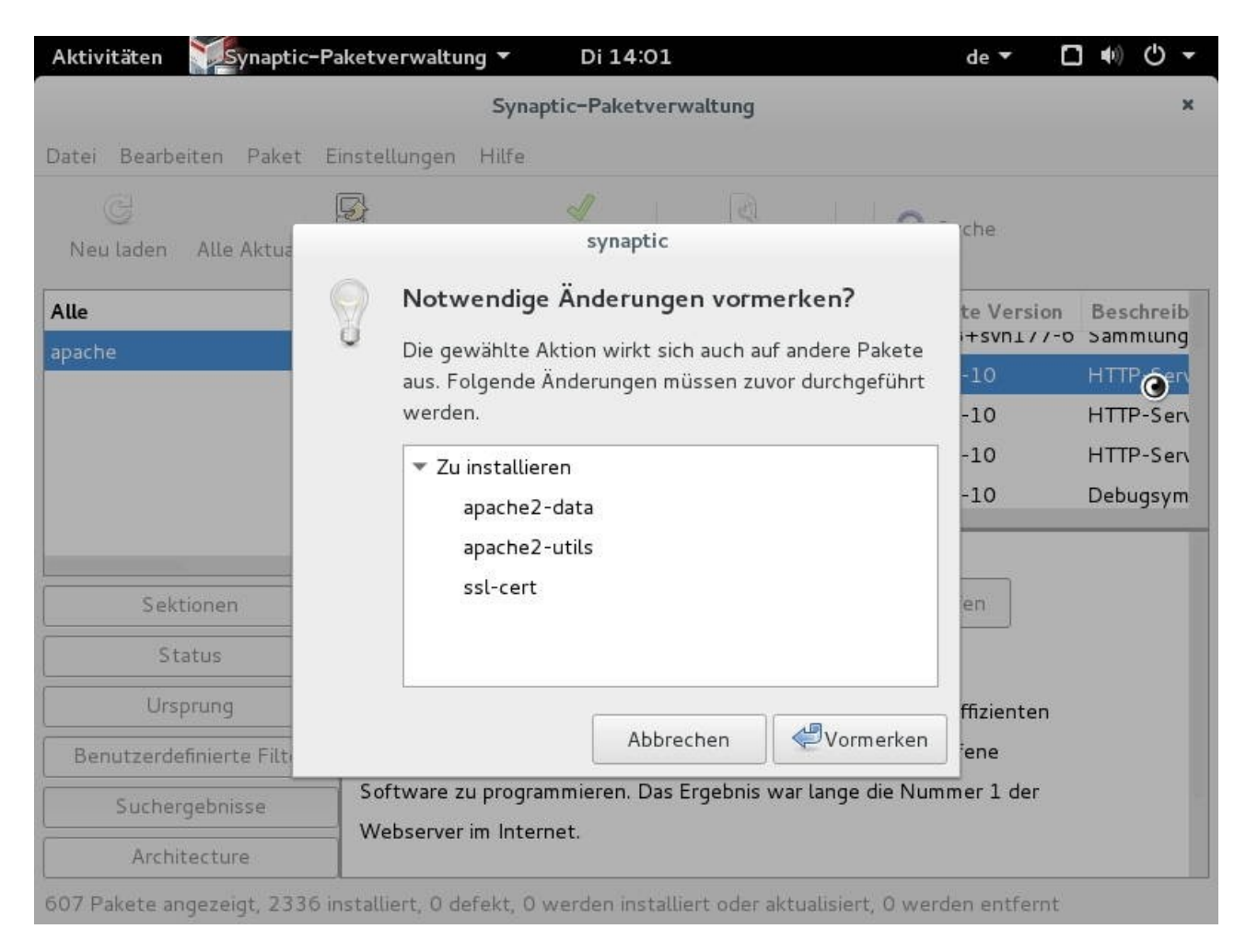

Nachdem Sie alle Pakete hinzugefügt haben, können Sie auch in der Menüleiste auf "Anwenden" klicken, um die Ausgewählten Paketen zu installieren.

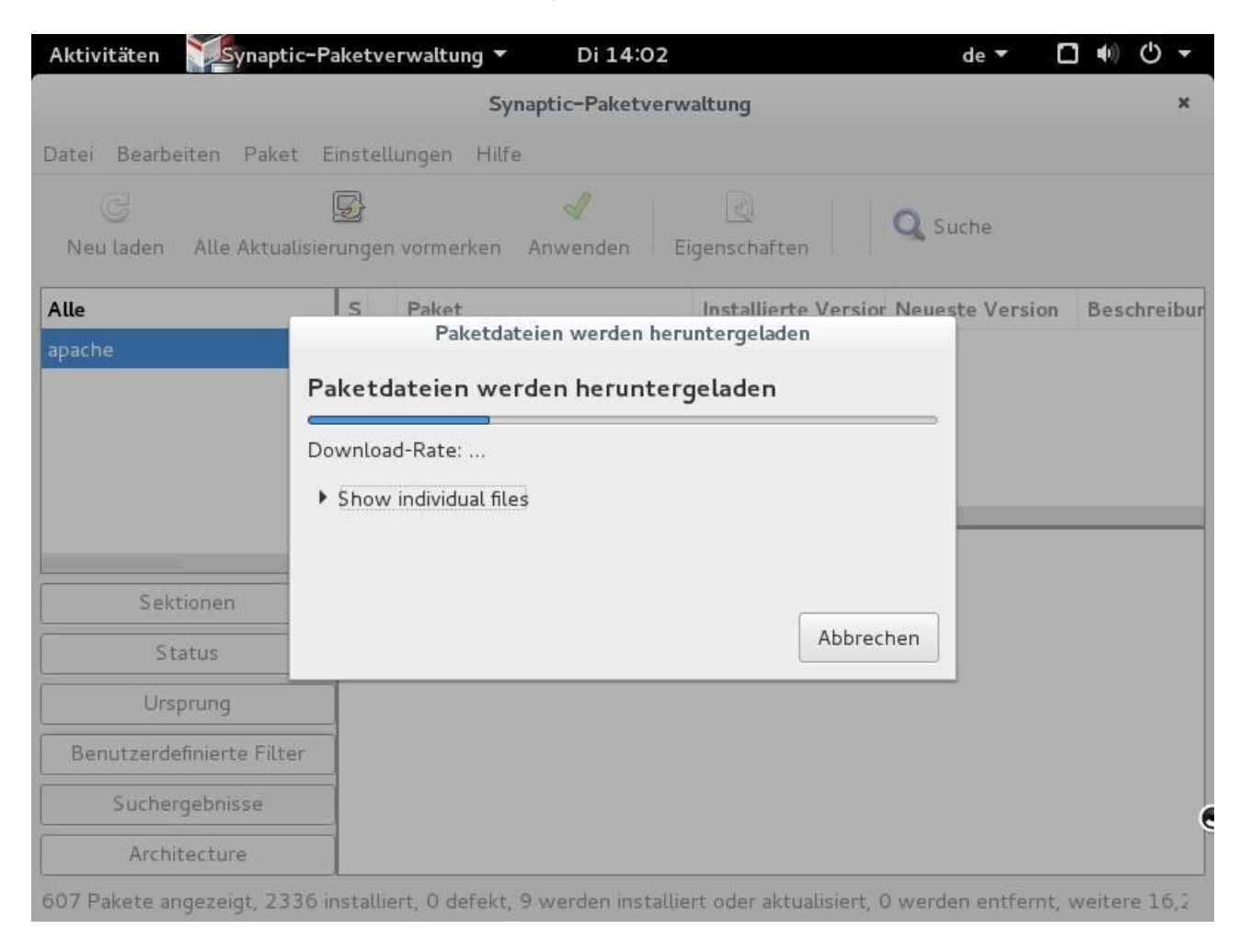

### Der Weg über die Konsole

Linux-Systeme haben Standardmäßig sechs virtuelle Konsole. Wenn Sie das Terminal starten, erscheint in die Konsole vor dem Blinker entweder ein Dollarzeichen (\$) oder ein Rautezeichen(#). Wenn ein Dollarzeichen (\$) vor der Zeile steht, dann bedeutet es, dass dieser Befehl als normaler Benutzer ausgeführt werden kann. Bei einer Raute (#) sind root rechte erforderlich. Dazu vorher mit dem Befehl "*su root*" und mit dem root-Passwort anmelden.

Bevor Sie mit der Installation beginnen, müssen Sie noch die Bezugsquellen überprüfen. Falls Sie mit dem USB-Stick, CD- oder DVD-Laufwerk installiert haben, verwendet debian diese als Bezugsquelle für die Pakete. Theoretisch ganz praktisch. Praktisch aber, hat man die DVD meist nicht gerade im Laufwerk oder USB-Stick nicht im Stecker dann funktioniert "*apt-get*" mal gar nicht?

Melden Sie sich als root an und geben Sie den Befehl: *nano /etc/apt/sources.list* ein:

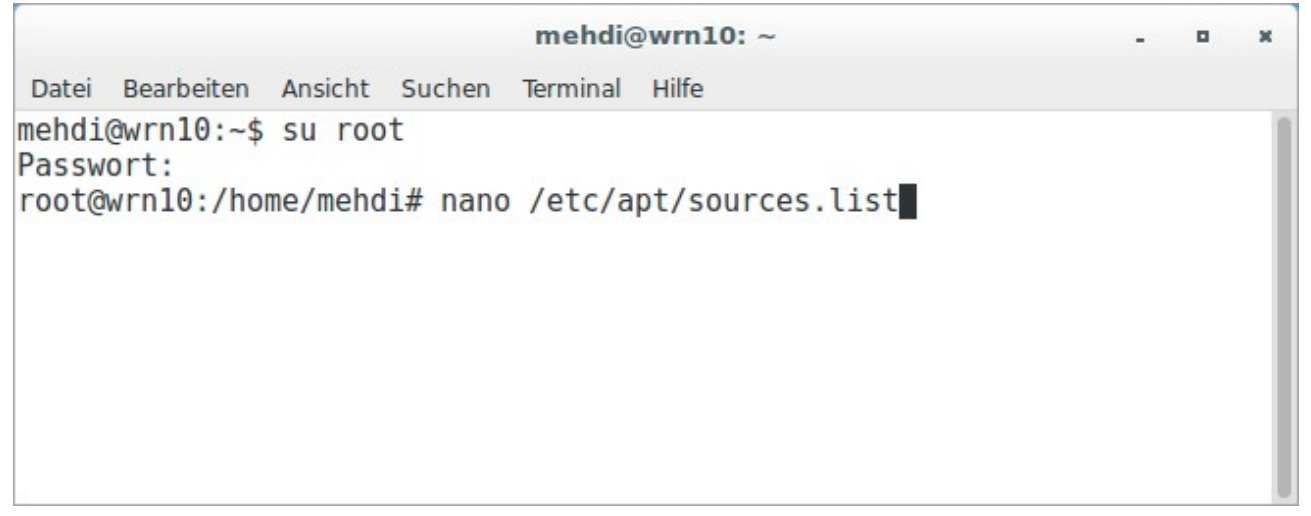

Relativ weit oben steht die Bezugsquelle für die DVD. Einfach mit einer Raute auskommentieren oder direkt löschen.

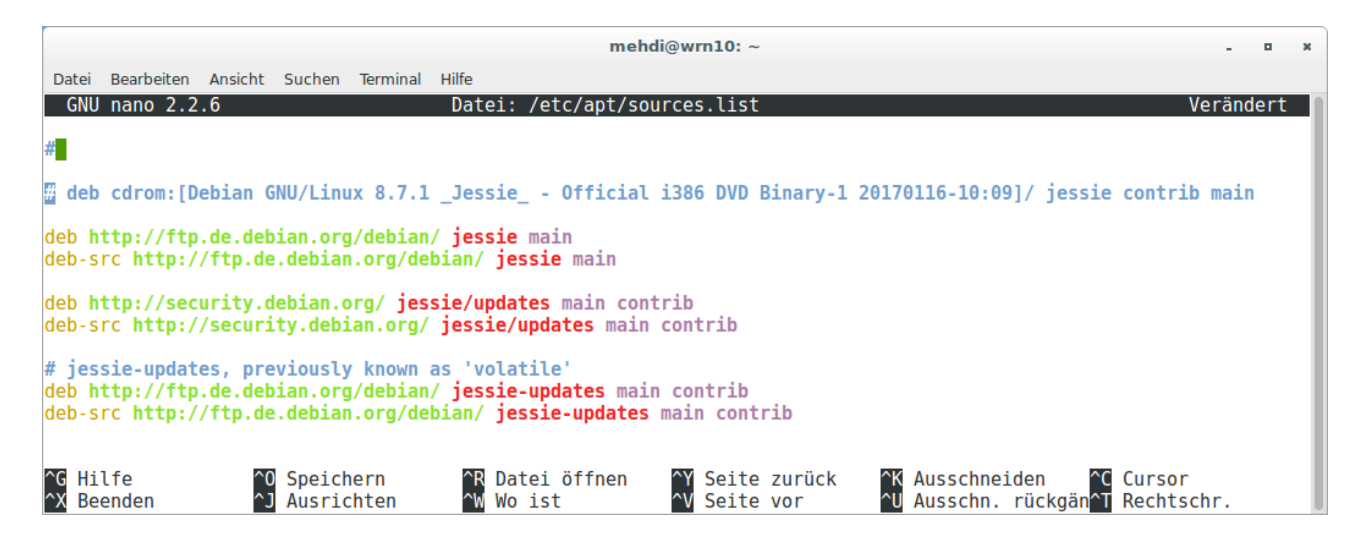

Manche Pakete befinden sich im *contrib repository*. Dazu muss diese Zeile in die sources.list mit aufgenommen werden, falls sie nicht in der Datei vorhanden ist: *deb http://http.debian.net/debian/jessie main contrib* 

## Mit den Tastenkombinationen *strg+C* und *strg + X* können Sie Ihre Änderungen in der Datei speichern und den Editor **nano** beenden.

Damit die Repositories auch wirklich im System sind, müssen die Quellen neu eingelesen werden. Im gleichen Zuge kann man auch das System aktualisieren. Dies geschieht mit den folgenden beiden Befehlen:

# apt-get update
# apt-get upgrade

Allgemeine Pakete

*gdebi* war früher mal Standardmäßig mit an Board und muss mittlerweile nachinstalliert werden. Verwendet wird es um \*.deb Pakete, ähnlich wie \*.exe Dateien unter Windows, zu installieren.

```
mehdi@wrn10: ~
                                                                    Datei Bearbeiten Ansicht Suchen Terminal Hilfe
root@wrn10:/home/mehdi# apt-get install gdebi
E: Konnte Sperre /var/lib/dpkg/lock nicht bekommen - open (11: Die Ress
ource ist zur Zeit nicht verfügbar)
E: Sperren des Administrationsverzeichnisses (/var/lib/dpkg/) nicht mög
lich, wird es von einem anderen Prozess verwendet?
root@wrn10:/home/mehdi# apt-get install gdebi
Paketlisten werden gelesen... Fertig
Abhängigkeitsbaum wird aufgebaut.
Statusinformationen werden eingelesen.... Fertig
adebi ist schon die neueste Version.
Die folgenden Pakete wurden automatisch installiert und werden nicht me
hr benötigt:
 libmlt++3 libmlt-data libmlt6 libqt4-opengl libqt4-svg libqt5core5a
  libqt5dbus5 libqt5gui5 libqt5network5 libqt5opengl5 libqt5qml5
 libgt5guick5 libgt5sgl5 libgt5sgl5-sglite libgt5widgets5 libgt5xml5
 libsox-fmt-alsa libsox-fmt-base libsox2 libxcb-render-util0 melt
  qml-module-gtgml-models2 gml-module-gtguick-controls
 qml-module-qtquick-dialogs qml-module-qtquick-layouts
 gml-module-gtguick-privatewidgets gml-module-gtguick-window2
 gml-module-gtguick2 gttranslations5-l10n
Verwenden Sie »apt-get autoremove«, um sie zu entfernen.
0 aktualisiert, 0 neu installiert, 0 zu entfernen und 0 nicht aktualisi
ert.
root@wrn10:/home/mehdi#
```

### VirtualBox

**Virtual-Machine-Monitor** (aus englisch *virtual machine monitor*, kurz **VMM**) genannt, ist die Bezeichnung für eine Klasse von Systemen, die als abstrahierende Schicht zwischen tatsächlich vorhandener Hardware (und ggf. auf dem System bereits installiertem Betriebssystem) und weiteren zu installierenden Betriebssystemen dient. Solche Systeme erlauben es, eine virtuelle Umgebung (Hardwareressourcen, insbes. CPU, Speicher, Festplattenplatz, verfügbare Peripherie) zu definieren, die unabhängig von der tatsächlich vorhandenen Hardware als Basis für die Installation von (Gast-)Betriebssystemen dient.

**VirtualBox** ist eine Virtualisierungssoftware des US-amerikanischen Unternehmens Oracle. VirtualBox kann auf den Betriebssystemen FreeBSD, Linux, macOS, OS/2 bzw. eComStation, Solaris und Windows als Wirtssystem auf x86- (32 Bit) und x86-64-Systemen (64 Bit) eingesetzt werden.

Als Gastsystem können wiederum x86- bzw. x64-Betriebssysteme eingesetzt werden. Für eine Vielzahl an Betriebssystemen werden Treiber, Kernel-Module bzw. -Erweiterungen mitgeliefert; diese stehen bei der Einrichtung einer neuen virtuellen Maschine zur Auswahl.

Zur Installation von Oracle VM VirtualBox Manager können Sie in die Konsole eingeben:

# apt-get update
# apt-get install virtualbox

Nähere Informationen zum VirtualBox finden Sie unter der Seite : <u>https://www.virtualbox.org/manual/ch01.html#hostossupport/</u>

### **TrueType Fonts**

Die Standardschriftarten von Microsoft (z.B. Arial, Times New Roman, etc.) sind unter debian standardmäßig nicht installiert. Da aber häufig diese Schriftarten verwendet werden und man manchmal auch gezielt diese Schriftarten in seinen Dokumenten verwenden möchte, kann diese wie folgt nachinstallieren:

### *# apt-get update*

*# apt-get install ttf-mscorefonts-installer* 

Hinweis: Wenn die Installation von den Standardschriftarten nicht erfolgreich ausgeführt wurde, können Sie alternativ wie folgt vorgehen:

1) Laden Sie das Paket ttf-mscorefonts-installer\_3.6\_all.deb von der Seite <u>https://packages.debian.org/jessie/ttf-mscorefonts-installer</u>

herunter.

2) In Konsole tippen Sie die folgenden Befehle: # cd /Downloads # sudo dpkg -i install ttf-mscorefonts-installer\_3.6\_all.deb Wenn Sie in Abhängigkeiten geraten, dann benutzer Sie diese Anweisung: # sudo apt-get install -f

### LibreOffice und Apache OpenOffice

Diese beide Versionen bieten praktisch identische Funktionen und ähneln sich auch optisch. **LibreOffice** ist allerdings grundsätzlich etwas moderner und wird häufiger aktualisiert. Egal, für welche Suite man sich entscheidet, man macht nichts falsch. Es besteht die Möglichkeit, dass Sie auch beide parallel nutzen und testen, welche am besten Ihnen gefällt. LibreOffice ist bereits auf dem System installiert. Falls es aus irgendwelchen Gründen auch immer nicht der Fall sein sollte, können Sie es so nachholen:

# apt-get update

# apt-get install libreoffice

**Achtung:** Die Programme können auch Microsoft-Office-Dateien öffnen und im entsprechenden Format speichern. Je komplexer ein Dokument ist, desto wahrscheinlicher wird es allerdings, dass nicht alle Details 1:1 dargestellt werden.

### Buchhaltungssystem

GenuCash ist eine Komplettlösung zur Verwaltung der Finanzen von Privatanwendern und Kleinbetrieben. Das aus dem Rechnungswesen bekannte Prinzip der doppelten Buchführung wird in GnuCash konsequent umgesetzt, so dass GnuCash höchste Ansprüche an die Kontenführung erfüllen kann. Auch Homebanking über HBCI wird unterstützt. Für den Geschäftsverkehr ist die Verwaltung von Kunden, Lieferanten und Rechnungen enthalten. Weitere Features sind terminierte Buchungen, Import von OFX-Dateien und QIF-Dateien, zahlreiche Berichte und Grafiken mit Torten- und Balkendiagrammen und eine benutzerdefinierbare Oberfläche.

# apt-get update
# apt-get install gnucash

### Grafik

Jede Menge Bücher, Texte und Videos gibt es auch zu **GIMP**. Dabei handelt es sich um eine Alternative zu Adobe Photoshop. Vom Umfang her kann es fast schon mit der teuren CC-Version von Adobes Bildbearbeitung mithalten, was für Anfänger allerdings auch ein Problem sein kann. Wenn man sich die modular aufgebaute Oberfläche aber mal zurecht gelegt und die grundsätzlichen Funktionen verstanden hat, kann man relativ komfortabel mit zahlreichen verschiedenen Werkzeugen Fotos optimieren, bearbeiten, Montagen erstellen und vieles mehr.

Auch für GIMP gibt es etliche Erweiterungen und Plugins, die die Möglichkeiten

des Programms noch deutlich vergrößern können - beispielsweise um RAW-Dateien zu verarbeiten, was GIMP alleine nicht kann. Dazu muss man sich noch einen zusätzlichen Converter installieren, falls der Kamera-Hersteller nicht bereits eine entsprechende Software zur Verfügung stellt. Oder man nutzt die Open-Source-Software **UFRaw** als Plugin

# apt-get update # apt-get install gimp

### Zeichnen

In dem Paket LibreOffice ist Draw verfügbar und ist eine gute Alternative zu dem Adobe-Illustrator. Ein weiteres Programm ist **Inkscape**. Das bietet alles Notwendige, um professionelle Computerkunst zu schaffen. Sie können ihn verwenden, um Diagramme und Illustrationen, technische Zeichnungen, Webgrafiken, Clip Art, Symbole und Logos zu erstellen. Eine Sammlung von praxisbezogenen Anleitungen zeigt Ihnen, wie Sie Linien, Formen und Text verschiedener Arten und Stile zu einem Bild kombinieren.

Die meisten gebräuchlichen Vektorformate werden unterstützt, einschließlich PDF, Adobe-Illustrator und AutoCAD. Seine Unterstützung für den SVG-Standard für Webgrafiken ist unübertroffen.

# apt-get update

# apt-get install inkscape

### **Desktop Publishing (DTP)**

**Scribus** ist ein Seitenlayoutprogramm, das die flexible Gestaltung von Dokumenten mit freier Platzierung von Text und Bildern in Rahmen ermöglicht. Dabei können Musterseiten und Ebenen erstellt werden. Also noch ein weiter Adobe-Konkurent, Adobe InDisign oder Adobe-Pagemaker zu ersetzen.

### # apt-get update

# apt-get install scribus

### **PDF Reader**

Der Acrobat Reader ist nicht mehr in den offiziellen Quellen von debian enthalten. Es wird empfohlen die Bereits vorinstallierten PDF Reader zu verwenden. Unter GNOME wäre das z.B. "Evince", unter KDE "Okular".

Falls Sie aber jedoch Acrobat Reader installieren wollen, finden Sie unter der Seite <u>https://unix.stackexchange.com/questions/3505/how-to-install-adobe-acrobat-reader-in-debian</u>

die Details.

### Videobearbeitung

Für die Videobearbeitung gibt's **Shotcut**. Für diese Open-Source-Software gilt das Gleiche wie für GIMP: Sie ist nicht so übersichtlich wie beispielsweise ein Elements-Programm von Adobe und einen schnellen Einstieg darf man nicht erwarten. Nach einer kurzen Einarbeitungszeit weiß man aber auch bei Shortcut, wo alles zu finden ist. Und manche Dinge wie Überblendungen sind sogar verblüffend einfach umgesetzt. Anfängern ist die deutschsprachige Anleitung (<u>https://shotcut.org/howtos/getting-started/Erste Schritte mit Shotcut.pdf</u>) im PDF-Format zu empfehlen. Sie ist zwar nicht mehr ganz aktuell, aber die grundsätzlichen Schritte sind weitgehend gleich geblieben.

 Laden Sie das Paket unter der Seite https://pkgs.org/download/shotcut unten!
 Wechseln Sie im Verzeichnis z.B. Downloads, wo die Datei heruntergeladen worden ist und installieren wie folgt:

# cd /Downloads # apt-get update

# apt-get upgrade

# sudo dpkg -i shotcut\_18.03-dmo1\_i386.deb

**Achtung:** Überprüfen Sie, ob die Datei in dem entsprechenden Ordner vorhanden ist!

### **3D-Grafiksuite**

**Blender** ist eine freie, mit der GPL lizenzierte 3D-Grafiksuitet zur Modellierung, Animation, Bildsynthese, Video- und Bildbearbeitung. https://www.blender.org/ Eine übersichtliche Dokumentation mit einigen Beispielen finden Sie unter der Seite https://www.blender-handbuch.de/

# apt-get update
# apt-get install blender

### Audiobearbeitung

Ein weiteres Gratis-Programm ist auch **Audacity**. Das betrifft weniger seinen Platzbedarf (unter 50 Megabyte) als seine Funktionsvielfalt. Die Software ist ein Schweizer Messer für die Aufnahme und Bearbeitung von Musik und anderen Audio-Dateien. Die Herausforderung ist hier, erstmal herauszufinden, wie man das Programm für seine Zwecke einsetzt. Möchte man Musik aufnehmen, schneiden und bearbeiten? Möchte man Audacity für Podcasts verwenden oder einfach nur Formate umwandeln? Es gibt wenig, was die Software nicht kann, viele Plugins erweitern ihre Möglichkeiten zusätzlich, Amateure und Profis werden bedient. Damit man sich zurechtfindet, bietet Audacity Einsteigertipps auf Deutsch und auf einer Übersichtsseite viele zusätzliche Tutorials auf Englisch. Und wenn man ein bisschen sucht, findet man im Internet zahlreiche weitere Texte und Videos mit Anleitungen zu verschiedenen Anwendungsgebieten. Außerdem sind schon einige Bücher zu Audacity erschienen, man sollte aber darauf achten, dass sie möglichst aktuell sind.

# apt-get update
# apt-get install audacity-dbg

### **AudioPlayer**

Musik bearbeiten und zuschneiden, können Sie mit Audacity. Für das abspielen und verwalten Ihrer Musik, können Sie den **Banshee** Player verwenden. Damit können Sie auch deine Audio-CDs in MP3 umwandeln um jederzeit darauf Zugriff zu haben.

# apt-get update
# apt-get install banshee-dbg

### **VideoPlayer**

**VLC** Media Player ist ein Allrounder, der außer DVDs praktisch alle Audio- und Videoinhalte unterstützt. Lange Einarbeitungszeit und hohen Ressourcenbedarf gibt es nicht. Der SMPlayer glänzt ebenso mit einer hohen Format-Kompatibilität. (MPEG, MOV, WMV, MP4 und AVI oder WMA, MP3, OGG und WAV) Seine Oberfläche wirkt verspielter, per SMBrowser-Plug-in spielen YouTube-Videos in dem Tool. Einen anderen Schwerpunkt haben Spotify und Deezer: Die befördern – in den werbefinanzierten Versionen – Musik aus dem Netz gratis zum Nutzer; gute Quellen, um zu stöbern und den Horizont zu erweitern. Neue Musik zum Nulltarif bescheren zudem diverse Radio-Programme.

# apt-get update
# apt-get install vlc

### Brennen

Die meisten CD-Brennprogramme unter Linux werden von der Konsole aus bedient. Doch das erschien manchmal als ehemaliger Windows-User oder Mac-User doch etwas zu unkomfortabel. Ein zumindest ähnlich wie Nero unter Windows zu bedienen ist, bietet doch **k3b**.

# apt-get update

# apt-get install k3b

### Programmierung BlueFish

**Bluefish** ist ein freier Quelltext-Editor, der sich zur Programmierung und zur Erstellung von HTML-Dokumenten für Webseiten eignet.

Er bietet Syntaxhervorhebung für HTML, PHP und diverse andere Sprachen wie Java, Perl, Python, Ruby, C und Pascal und dateiübergreifendes Suchen/Ersetzen an. Zusätzlich lassen sich externe Programme sehr leicht einbinden und der Funktionsumfang somit erweitern. Bluefish läuft auf einem Großteil der POSIXkompatiblen Betriebssysteme wie beispielsweise Linux, Windows, macOS, usw.

# apt-get update

# apt-get install bluefish

### Poedit

**Poedit** ist ein freies, grafisches Werkzeug zur rechnergestützten Übersetzung von Dokumentationen und Programmoberflächen. Es ist ein grafisches Frontend zu den Werkzeugen des GNU-gettext-Systems, dessen Übersetzungsdateien mit der Endung \*.po sind. # apt-get update

# apt-get install bluefish

### **Eclipse**

**Eclipse** ist ein freier Quelltext-Editor, der sich zur Programmierung und zur Erstellung von HTML-Dokumenten, PHP, JavaScript usw. für Webseiten eignet. Eclipse-Installation # apt-get install eclipse

### Eclipse auf Deutsch umstellen

Bevor Sie das Tool auf Deutsch umstellen können, müssen Sie die aktuelle Version von <u>Eclipse</u> auf Ihrem Computer installieren. Achtung: Wenn Sie eine ältere Version (zum Beispiel Mars, Luna oder Kepler) verwenden, kann dies dazu führen, dass das Programm nicht mehr korrekt ausgeführt wird.

- 1. Gehen Sie in der Eclipse-Menüleiste auf "Help" und wählen Sie "Install new software".
- 2. Klicken Sie auf den "Add"-Button. Unter Name geben Sie einen beliebigen Namen an.
- Geben Sie nun unter Location folgenden Link an "http://download.eclipse.org/technology/babel/update-site/R0.15.1/oxygen" (ohne Anführungszeichen).
- 4. Klicken Sie auf "OK". Es erscheint nun im Anzeigebereich "Pending". Warten Sie ab,

bis sämtliche Sprachpakete gefunden werden.

- 5. Markieren Sie nun "Babel Language Packs in German", wenn Sie Eclipse auf Deutsch umstellen möchten. Ihnen stehen auch andere Sprachen zur Verfügung.
- 6. Weiter geht es über "Next" und nochmal "Next". Akzeptieren Sie anschließend die Lizenzbestimmungen und bestätigen Sie über "Finish".
- 7. Die Software wird nun installiert. Während der Installation erhalten Sie eventuell Warnungen ("unsigned content"). Bestätigen Sie diese mit "OK".
- 8. Abschließend werden Sie aufgefordert, Eclipse neu zu starten. Klicken Sie auf "Yes". Eclipse steht Ihnen nun in deutscher Sprache zur Verfügung.
- 9. Tipp: Weitere Informationen und Language Packs finden Sie auf der offiziellen <u>Download-Seite von Eclipse</u>.

### **Internet Browser**

Für Linux/Debian gibt es einige Internetbrowser. Neben den bekannten Größen aus der Windowswelt Firefox, Chrome oder Opera gibt es noch den ein oder anderen schlanken Browser. (Siehe: <u>http://mint-user.de/internet-browser-fur-</u> <u>linux/</u>)

FireFox-Browser wird schon bei der Installation mit installiert.

Im folgenden wird die Installation des Browsers Chromium durchgeführt. # apt-get update

# apt-get install chromium l10n

### **Passwort Tresor**

KeePass verwaltet alle Ihrer Passwörter, sodass Sie Sich nur noch eins merken müssen

# apt-get update

# apt-get install keepass2